## 動画作品をYouTubeにアップロードする方法

作品のエントリーをするには、完成した動画ファイルYouTubeにアップロードしていただく必要があります。Gmailアカウントをお持ちでない方はあらかじめ<u>こちら</u>からご自身のアカウントを作成いただき、以下の要領でYouTubeにアップロードしてください。

アップロードが終わったら、動画が閲覧できるページのURLをGR THEATREのエントリーフォー ムにご記入ください。

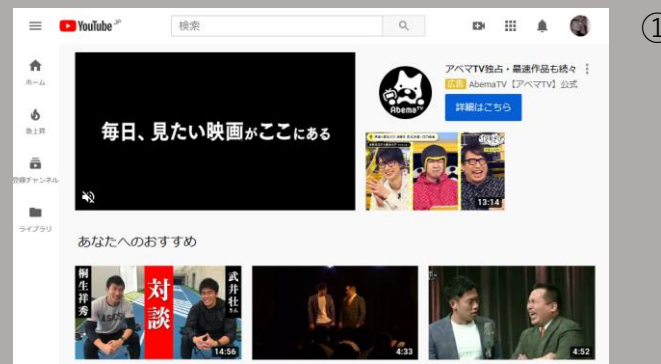

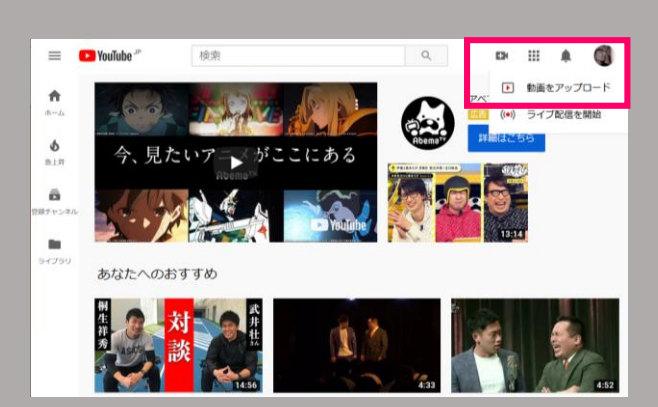

() 単要:すべての

PCで<u>YouTube</u>にログインします。

- ② 画面右上の「動画または投稿を作成」ア イコン チタクリックします。
- プルダウンで表示される「動画をアップ ロード」を選択します。
- ④ 制作した作品の動画ファイルをドラッグ &ドロップします。

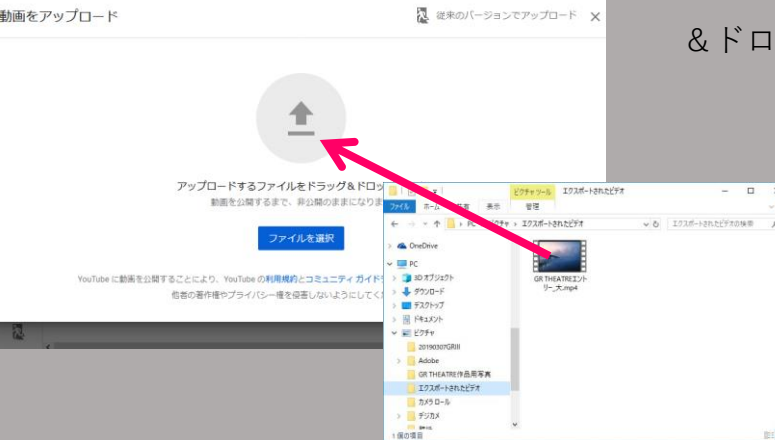

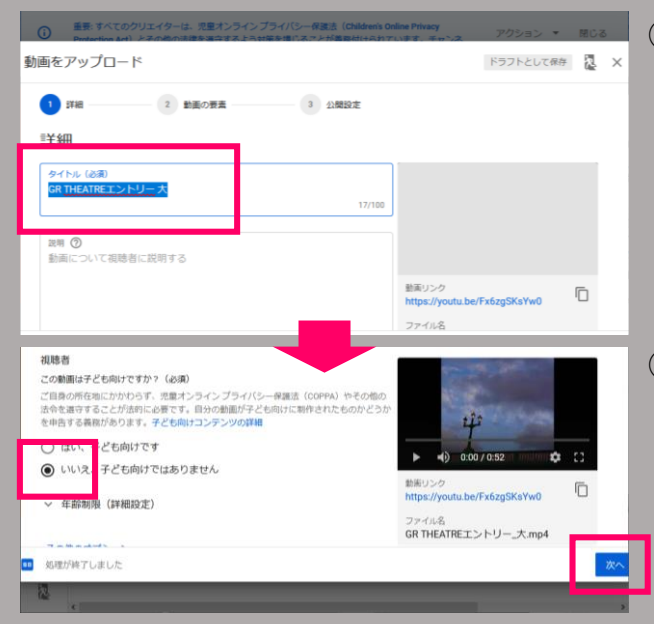

- ⑤ タイトルを記入します。
  ※上映時に使用するタイトルではありません。ご自身がわかりやすいタイトルで結構です。
- ⑥ 画面を下にスクロールし「視聴者」の項
  目で「いいえ」を選択し、画面右下の
  「次へ」をクリックします。

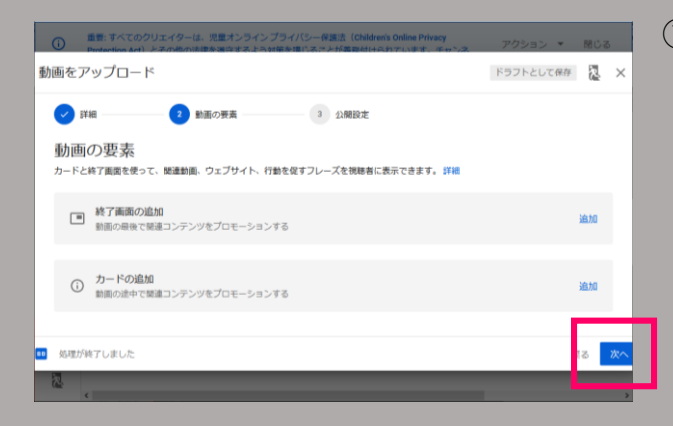

「動画の要素」のページは何も選択せず
 右下の「次へ」をクリックします。

- ⑧ 「公開設定」のページで「限定公開」を 選択し、「完了」をクリックします。
- ※「公開」や「非公開」は選択しないでくだ さい。

⑨ 「動画のリンク」にある「動画のリンク
 をコピー」ーボタン □ をクリックし、
 アップロードされた動画のURLをクリッ
 プボードにコピーします。

 メモ帳などメモできるものを使って、コ ピーしたURLを貼り付けて保存しておく と便利です。

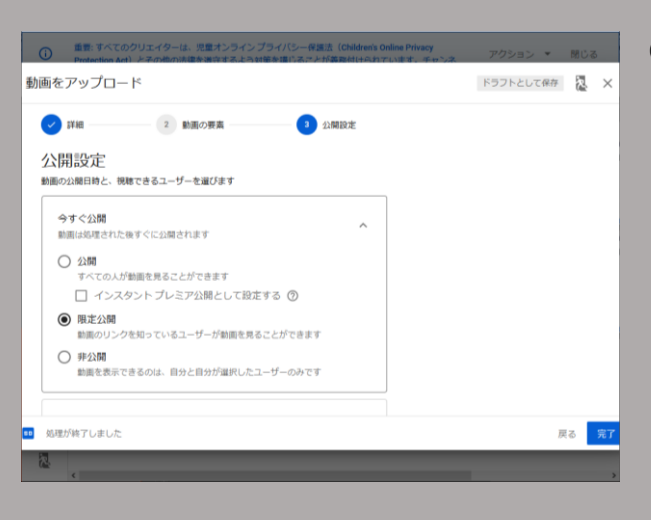

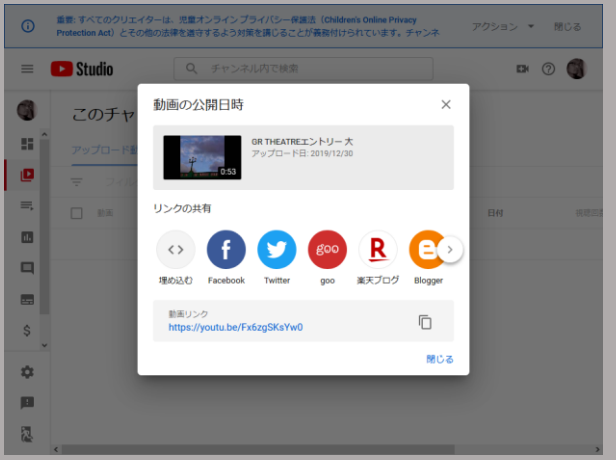

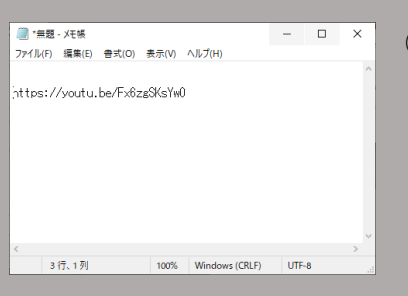